## Přihlašení na Putty

## U systému Windows:

1. Přejděte do části **DSM > Ovládací panel > Terminál a SNMP > Terminál** a zaškrtněte pole **Povolit** službu SSH.

| 8                         | Control Panel P – 🗖 🗙                                                                                                    |
|---------------------------|----------------------------------------------------------------------------------------------------|
| Search                    | Terminal SNMP                                                                                                    |
| 🔁 Regional Options        | Use Terminal service to login and manage your system.                                                                               |
| 💬 Notification            | Enable SSH service                                                                                                    |
| 🟹 Task Scheduler          | Port: 22<br>Advanced Settings                                                                                                    |
| 🍚 Hardware & Power        | Note: SSH/Telnet only supports logins from accounts belonging to the administrators group. Please refer to                          |
| £ External Devices        | Terminal for more details. Note: It is recommended to set a strong password for the login account and enable Auto Block for maximum |
| 📀 Update & Restore        | System security.                                                                                                    |
| ∧ Applications            |                                                                                                    |
| Privileges                |                                                                                                    |
| Application Portal        |                                                                                                    |
| <b>Q</b> Indexing Service |                                                                                                    |
| Shared Folder Sync        |                                                                                                    |
| Terminal & SNMP           | Apply Reset                                                                                                    |

2. Spusťte nástroj PuTTY a připojte se k serveru s IP adresou "192.168.23.60"; název hostitele je "Jettlee".

| Real PuTTY Configuration                                                                                                    | 23                                                                                                    |
|----------------------------------------------------------------------------------------------------|----------------------------------------------------------------------------------------------------|
| Session     Logging     Terminal     Keyboard     Bell     Features     Window     Appearance     Behaviour     Translation     Selection     Colours     Connection     Data     Proxy     Telnet     Rlogin     SSH     Serial | Basic options for your PuTTY session         Specify the destination you want to connect to         Host Name (or IP address)       Port         192.168.23.60       22         Connection type:       Rlogin Image: SSH Image: SSH Image: Serial         Load, save or delete a stored session       Saved Sessions         Default Settings       Load         Save       Delete         Close window on exit:       Image: Only on clean exit |
| About                                                                                                    | Open Cancel                                                                                                    |

- 3. *přihlaste se jako: admin*: Účet "admin" patří na serveru "192.168.23.60" do skupiny Local Administrators.
- 4. Heslo pro uživatele admin na serveru 192.168.23.60: Zadejte heslo pro uživatele "admin".

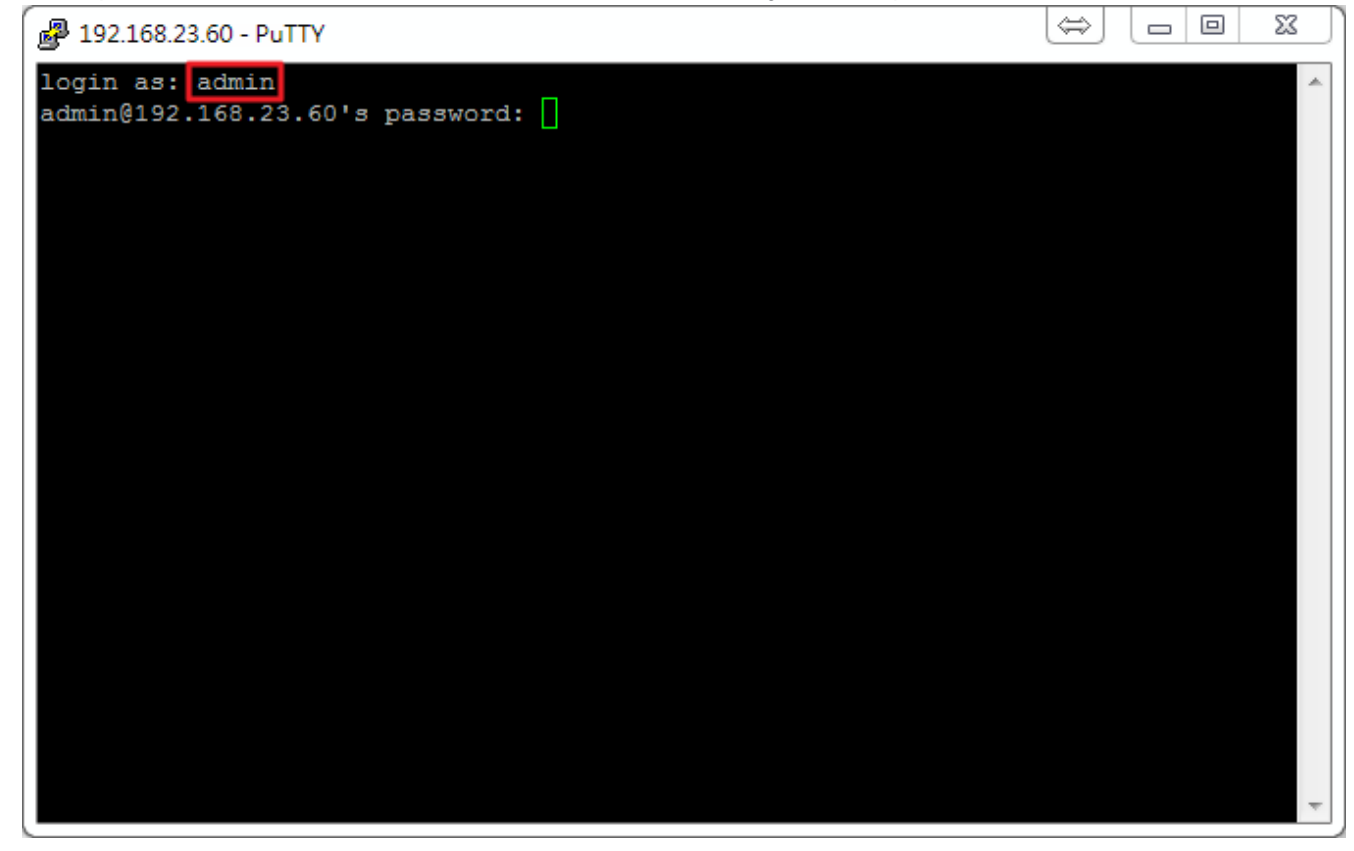

5. Zadejte příkaz sudo -i tak, jak vidíte na níže uvedeném snímku obrazovky.

6. Heslo: Znovu zadejte heslo účtu, pomocí kterého jste se přihlásili.

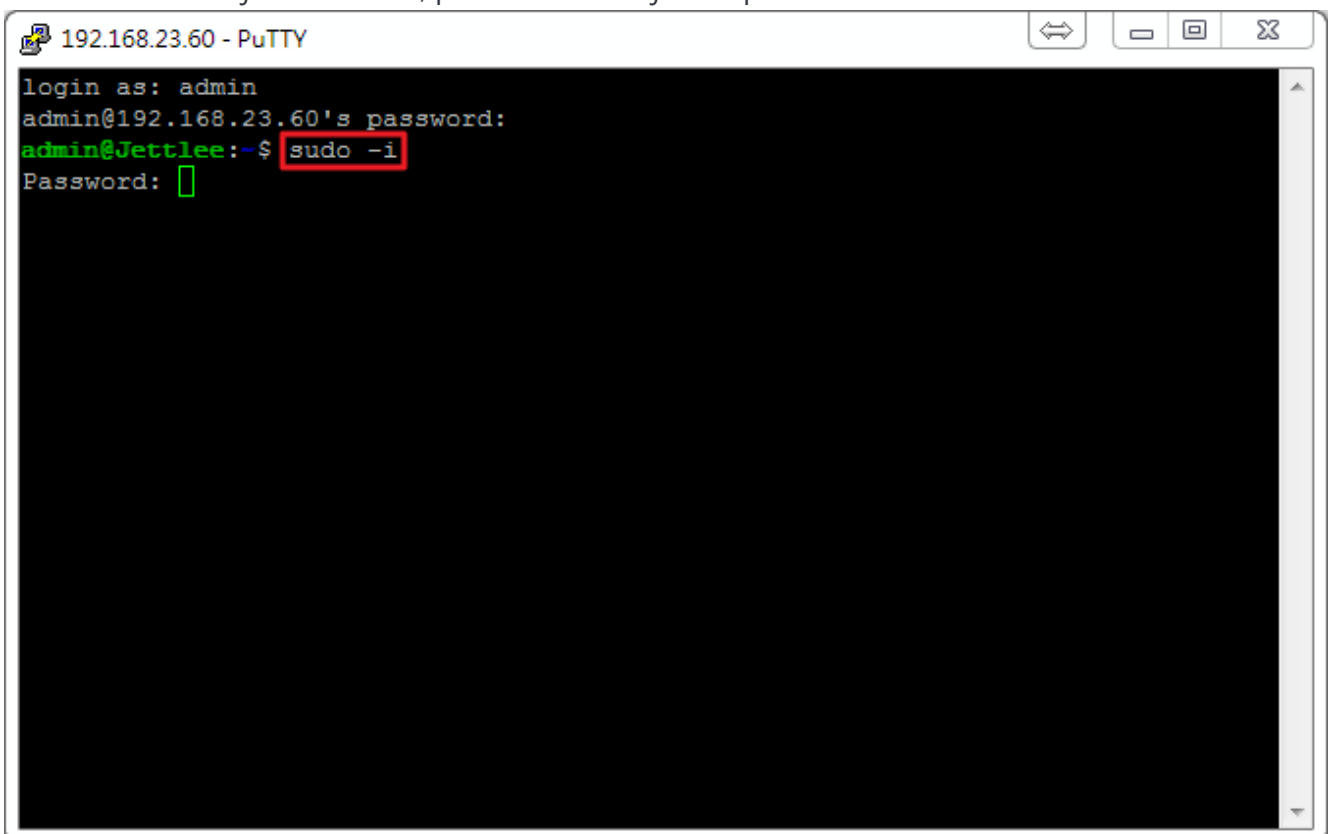

7. Nyní jste přihlášeni s oprávněním uživatele root.

| P 192.168.23.60 - PuTTY                            | $\Leftrightarrow$ | _ 0 | x        |
|----------------------------------------------------|-------------------|-----|----------|
| login as: admin<br>admin@192.168.23.60's password: |                   |     | ^        |
| admin@Jettlee:-\$ sudo -i                          |                   |     |          |
| Password:                                          |                   |     |          |
|                                                    |                   |     |          |
|                                                    |                   |     |          |
|                                                    |                   |     |          |
|                                                    |                   |     |          |
|                                                    |                   |     |          |
|                                                    |                   |     |          |
|                                                    |                   |     |          |
|                                                    |                   |     |          |
|                                                    |                   |     |          |
|                                                    |                   |     |          |
|                                                    |                   |     |          |
|                                                    |                   |     |          |
|                                                    |                   |     |          |
|                                                    |                   |     |          |
|                                                    |                   |     | <b>T</b> |